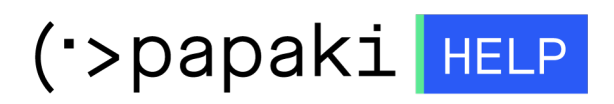

**Γνωσιακή βάση > Plesk > Email >** Πώς αλλάζω το webmail μου από Horde σε Roundcube μέσα από το Plesk;

Πώς αλλάζω το webmail μου από Horde σε Roundcube μέσα από το Plesk;

- 2021-05-25 - Email

Σε περίπτωση που έχετε δημιουργήσει email λογαριασμό μέσα από το Plesk και έχετε ενεργοποιήσει το webmail, μπορείτε να αλλάξετε την έκδοση του από Horde σε Roundcube και αντίστροφα. Για να πραγματοποιήσετε αυτή την αλλαγή, ακολουθείστε τα βήματα που περιγράφονται παρακάτω :

1. Συνδεθείτε στο **Plesk** με τα στοιχεία πρόσβασης σας.

| × |                        |  |
|---|------------------------|--|
|   |                        |  |
|   | plesk web host edition |  |
|   | Username               |  |
|   | Password               |  |
|   | Interface language     |  |
|   | Forgot your password?  |  |
|   | Log in                 |  |
|   |                        |  |

2. Στην καρτέλα Websites & Domains, επιλέξτε Mail Settings.

| mydomain.gr • Active ~                                                                                                    |                                                                                                    |                                                                                                    |      |  |  |
|----------------------------------------------------------------------------------------------------|----------------------------------------------------------------------------------------------------|----------------------------------------------------------------------------------------------------|------|--|--|
| Website at mydomain.gr/     IP address:     System user:       Hosting Settings     Open In web     Preview     Description     Move domain |                                                                                                    |                                                                                                    |      |  |  |
| Start creating your website in one of the following ways:                                                                                   |                                                                                                    |                                                                                                    |      |  |  |
| WordPress<br>Create your website using WordPress.<br>Install WordPress                                                                      | Use Presence Builder Ins<br>Create your site using our professional website builder. Cre<br>Dru<br>Create Site Institution | stall an Application Create a Custom Website   ate your site by installing a web app, such as Joomla or<br>pal. Upload your web content and add database   nstall Apps Files Databases | ses. |  |  |
| ∧ Show Less                                                                                                    |                                                                                                    |                                                                                                    |      |  |  |
| 😽 Web Hosting Access                                                                                                    | FTP Access                                                                                                    | Jo Hosting Settings                                                                                                    |      |  |  |
| PHP Composer                                                                                                    | SSL/TLS Certificates<br>Not Secured                                                                                        | 🚯 Git                                                                                                    |      |  |  |
| PHP Settings (v7.2.28)                                                                                                    | Node.js                                                                                                    | 🙆 Ruby                                                                                                    |      |  |  |
| 📬 Apache & nginx Settings                                                                                                    | 🔀 Presence Builder                                                                                                    | Applications                                                                                                    |      |  |  |
| 🧮 File Manager                                                                                                    | 🙀 Mail Importing                                                                                                    | 🕵 Website Importing                                                                                                    |      |  |  |
| 📂 DNS Settings                                                                                                    | Mail Accounts                                                                                                    | Mail Settings                                                                                                    |      |  |  |
| 📔 Limit Outgoing Messages                                                                                                    | Web Application Firewall                                                                                                   | Password-Protected Directories                                                                                                    |      |  |  |
| Logs                                                                                                    | 🔯 Web Users                                                                                                    | 🗙 Remove Website                                                                                                    |      |  |  |
| M DNSSEC                                                                                                    | 🛟 ImunifyAV                                                                                                    |                                                                                                    |      |  |  |

4. Στην επιλογή **Webmail**, από το Drop Down menu επιλέξτε το επιθυμητό, **Apply** και **OK.** 

| Mail Settings for mydomain.gr                                           |                                                                                                    |  |  |  |
|-------------------------------------------------------------------------|----------------------------------------------------------------------------------------------------|--|--|--|
| Email Addresses Mail Settin                                             | gs Mailing Lists Outgoing Mail Control                                                                                                    |  |  |  |
| This is where you can change the mail service settings for this domain. |                                                                                                    |  |  |  |
|                                                                         |                                                                                                    |  |  |  |
| What to do with mail for non-<br>existent users *                       | Bounce with message                                                                                                    |  |  |  |
|                                                                         | This address no longer accepts mail.                                                                                                    |  |  |  |
|                                                                         | Forward to address                                                                                                    |  |  |  |
|                                                                         | l.anifanti@enartia.com                                                                                                    |  |  |  |
|                                                                         | The address should belong to the selected domain. Only the administrator can specify an<br>external address or one address for several domains. |  |  |  |
|                                                                         | Reject                                                                                                    |  |  |  |
| Webmail                                                                 | Roundcube (1.3.10) 🔻                                                                                                    |  |  |  |
| SSL/TLS certificate for webmail                                         | Not selected 🔻                                                                                                    |  |  |  |
| SSL/TLS certificate for mail                                            | Not selected 🔻                                                                                                    |  |  |  |
| Enable mailing lists                                                    |                                                                                                    |  |  |  |
| Use DKIM spam protection s                                              | ystem to sign outgoing email messages                                                                                                    |  |  |  |
| * Required fields                                                       | OK Apply Cancel                                                                                                    |  |  |  |